## **EaseUS Partition Master Instructions**

https://www.easeus.com/download/epmf-download.html

- 1. Click on the drive with the microSD card.
- 2. Click Format button the right
- 3. In pop-up dialog box Change cluster size to 64 KB. Click OK
- 4. On top of screen click on Execute 1 Operation

| 😒 Ease               | eUS Partition                  | Master Free E   | dition - Free F         | or Home Users |           |           |           |          |                     |                         | ≡     | 0 <mark>P</mark> – | •             | × |
|----------------------|--------------------------------|-----------------|-------------------------|---------------|-----------|-----------|-----------|----------|---------------------|-------------------------|-------|--------------------|---------------|---|
| G                    |                                |                 |                         |               |           |           | 1         | 📛 Migrat | e OS 📘 Clon         | e 🛛 🔂 Partition Recover | y 🕂   | WinPE Creator      | 🔦 Tools       |   |
| P                    | artition                       |                 |                         | File system   | Capacity  |           |           |          | Туре                |                         |       |                    |               |   |
| <i>∽</i> □           | Disk 0 (931.51 GB, Basic, GPT) |                 |                         |               |           |           |           |          |                     |                         |       |                    | Used<br>15 MB |   |
|                      | *.                             |                 |                         | FAT32         | 179 MB    | free of   | 260 MB    |          | System, EFI Syster  | m Partition             |       |                    |               |   |
|                      | <b>—</b> *:                    |                 |                         | Other         | 0 Byte    | free of   | 16 MB     |          | Reserved Partitior  | ı                       | Total |                    |               |   |
|                      | L: Windows                     |                 |                         | NTFS          | 15.71 GB  | free of   | 917.48 GB |          | Boot, Data Partitio | on                      |       | 119.25 06          |               |   |
|                      | 🕳 *: Windows RE tools          |                 |                         | NTFS          | 429 MB    | free of   | 980 MB    |          | Unused Partition    |                         |       |                    |               |   |
|                      | D: RECOV                       | ERY             |                         | NTFS          | 1.34 GB   | free of   | 12.80 GB  |          | Data Partition      |                         |       |                    |               |   |
| 🧼 D                  | Disk 3 (119.25                 | GB, Basic, M    | BR)                     |               |           |           |           |          |                     |                         |       |                    |               |   |
|                      | <b>*</b>                       |                 |                         | Unallocated   | 16 MB     | free of   | 16 MB     |          | Logical             |                         |       | Resize/Move        |               |   |
|                      | <b>—</b> H:                    |                 |                         | FAT32         | 119.22 GI | 3 free of | 119.23 GB |          | Primary             |                         |       | Clone              |               |   |
|                      |                                |                 |                         |               |           |           |           |          |                     |                         |       | 古 Format           |               |   |
|                      |                                |                 |                         |               |           |           |           |          |                     |                         |       | 🔟 Delete           |               |   |
|                      |                                |                 |                         |               |           |           |           |          |                     |                         |       | \delta Wipe Data   |               |   |
|                      |                                |                 |                         |               |           |           |           |          |                     |                         |       | More               | >             |   |
|                      |                                |                 |                         |               |           |           |           |          |                     |                         |       |                    |               |   |
|                      |                                |                 |                         |               |           |           |           |          |                     |                         |       |                    |               |   |
|                      |                                |                 |                         |               |           |           |           |          |                     |                         |       |                    |               |   |
| = [                  | Disk 3<br>Pasic MBR            | 333335          |                         |               |           |           |           |          |                     |                         |       |                    |               |   |
| 1                    | 119.25 GB                      | Unallo<br>16 MB | H: (FAT32)<br>119.23 GB |               |           |           |           |          |                     |                         |       |                    |               |   |
| Primary "Unallocated |                                |                 |                         |               |           |           |           |          |                     |                         |       |                    |               |   |
|                      |                                |                 |                         |               |           |           |           |          |                     |                         |       |                    |               |   |

Execute 1 Operation

| л  | Format Partition                                                   |       | ?  | ×    |    |  |  |  |
|----|--------------------------------------------------------------------|-------|----|------|----|--|--|--|
|    | • Formatting the partition will destroy the data on the partition! |       |    |      |    |  |  |  |
| Jn | Partition label                                                    |       |    |      |    |  |  |  |
|    | File system                                                        | FAT32 | ~  |      |    |  |  |  |
|    | Cluster size                                                       | 64 KB | ~  |      |    |  |  |  |
|    |                                                                    |       |    |      |    |  |  |  |
|    |                                                                    |       | ОК | Cano | el |  |  |  |